# CP TC

# STUDENT INFORMATION PACKET 2025-2026

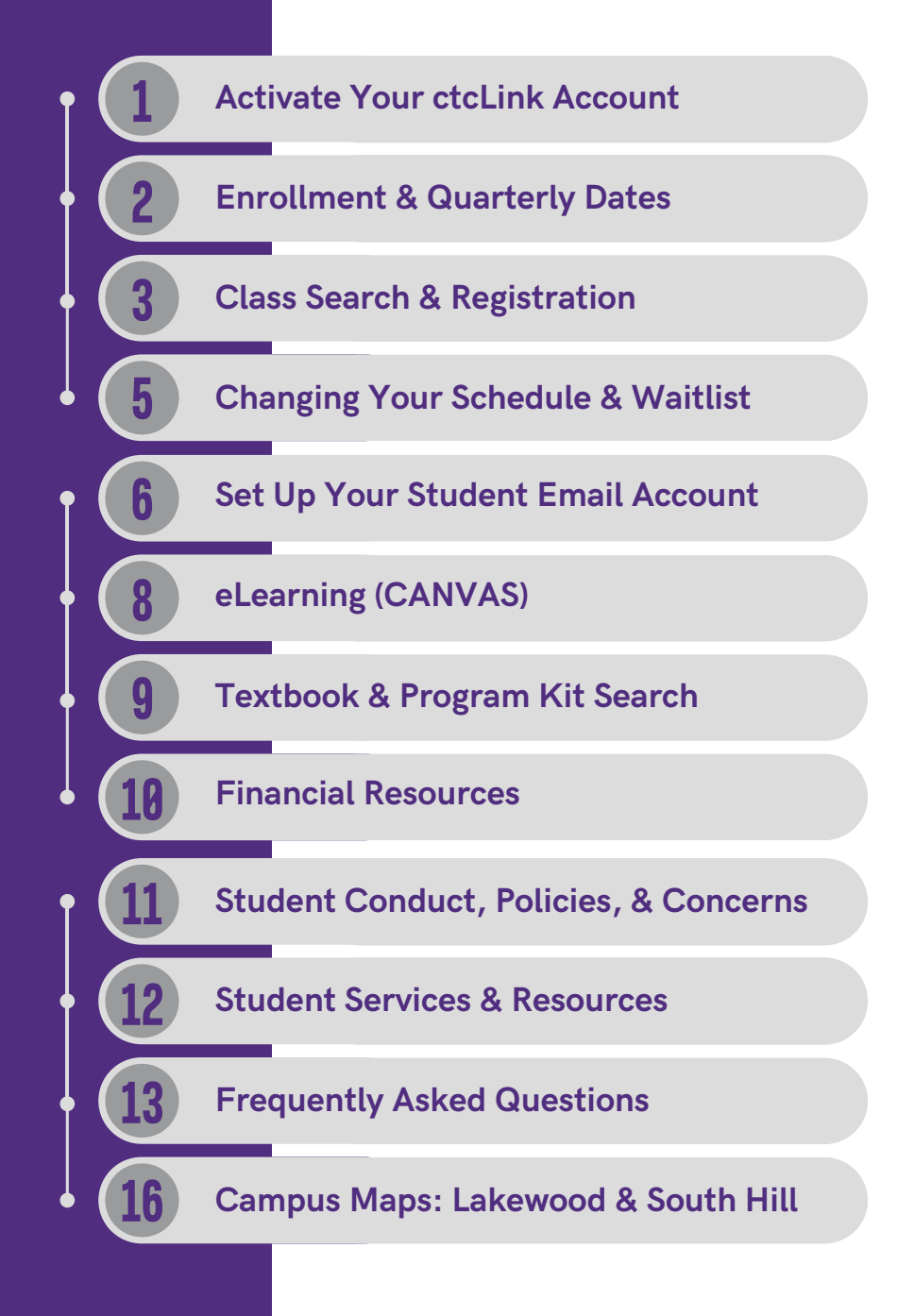

# ACTIVATE YOUR CTCLINK ACCOUNT

#### LOG IN

Go to the MyCC website at <u>www.cptc.edu/mycc</u>, and click on "**ctcLink Login**."

#### ACTIVATE

Find and click on the "Activate Your Account" link.

Recommended to activate your account using a laptop or desktop computer.

# ENTER YOUR INFORMATION

Enter your first name, last name, date of birth, and ctcLink ID number, and click on '**Submit**."

- Enter an email address you have reliable access to.
- · Remember your security questions and answers.
- IT will not be able to recover your security information.

4

2

3

## **CREATE YOUR PASSWORD**

Your password should include at least: 8 characters, 1 uppercase letter, 1 lowercase letter, and 1 number. Do not use your first or last name in your password.

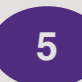

#### **REMEMBER YOUR INFORMATION**

Be sure to take note of your ctcLink ID number, password, and security questions and answers. Do not share your credentials.

# Forgot your ctcLink ID number?

ctcLink ID Look Up & ctcLink for Students at <u>www.cptc.edu/about/ctclink/students</u>

#### Learning Resource Center

Located in Building 15, Lakewood Campus For hours, check out the LRC website at <u>www.cptc.edu/lrc</u>.

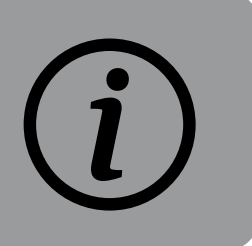

|                         | SUMMER 2025     | FALL 2025        | <b>WINTER 2026</b>          | SPRING 2026    |
|-------------------------|-----------------|------------------|-----------------------------|----------------|
| Priority Registration   | May 19          | May 19           | Nov 17                      | Feb 2          |
| Continuing Registration | May 20 - 23     | May 20 - 23      | Nov 18 - 21                 | Feb 3 - 6      |
| Open Registration       | May 27 - July 2 | May 27 - Sept 30 | Nov 24 - <mark>Jan 6</mark> | Feb 9 - Mar 31 |

#### Student enrollment dates are scheduled based on their status as listed below.

| Priority Registration:    | <ul> <li>Your registration time is determined by your approved student category:</li> <li>7:30am – 1pm: Eligible veterans, National Guard members, active-duty members, and their spouses, domestic partners, and dependents using VA education benefits (VA priority registration requirements).</li> <li>Beginning at 1pm: Approved Running Start, Technical High School, Adult High School, and international students.</li> </ul>                                                                                                    |
|---------------------------|----------------------------------------------------------------------------------------------------|
| Continuing Student        | This is for students who are currently enrolled in courses for this quarter.                                                                                                    |
| Open Registration:        | This is for all students who have been admitted to CPTC. You should have finished the <u>entry process</u> and have a program map that lists the courses you need to register for.                                                                                                    |
|                           | <<<<<>>>>>>>>>>>>>>>>>>>>>>>>>>>>>>>>>>                                                                                                    |
| ENROLLMENT DATES:         | You can find out your registration date by logging into your ctcLink student portal and clicking the "Enrollment" tab.                                                                                                    |
| CTCLINK STUDENT<br>PORTAL | This is your student portal where you can check or update your information, see your holds and messages from CPTC, register for or drop classes, manage your financial aid, check charges and pay fees, view transfer credit courses, view your unofficial transcript (grades), track your academic progress, and more. To log in, go to <a href="http://www.cptc.edu/mycc">www.cptc.edu/mycc</a> . If you haven't activated your ctcLink account yet, you'll need to do that first and set your password. To get started, you'll need your ctcLink student ID number. |

#### **IMPORTANT QUARTERLY DATES**

|                                            | SUMMER 2025 | FALL 2025 | WINTER 2026 | SPRING 2026 |
|--------------------------------------------|-------------|-----------|-------------|-------------|
| <b>*TUITION &amp; FEES DEADLINE</b>        | June 17     | Sept 15   | Dec 18      | Mar 16      |
| FIRST DAY OF THE QUARTER                   | July 1      | Sept 29   | Jan 5       | Mar 30      |
| Last day to drop with 100% refund          | July 8      | Oct 3     | Jan 9       | Apr 3       |
| Last day to withdraw with 50% refund       | July 29     | Oct 28    | Feb 2       | Apr 24      |
| Last day to withdraw with "W" grade        | Aug 19      | Nov 19    | Feb 24      | May 18      |
| Graduation application deadline            | July 25     | Oct 24    | Jan 30      | Apr 24      |
| Date students earned 100% of Fin Aid funds | Aug 9       | Nov 12    | Feb 18      | May 12      |
| LAST DAY OF THE QUARTER                    | Sept 2      | Dec 12    | Mar 18      | June 9      |
| Official grades on transcript (ctcLink)    | Sept 8      | Dec 18    | Mar 24      | June 15     |

\* Tuition & Fee Deadlines: If students have unpaid charges after the deadline for the quarter, they may be dropped from their courses. For students who enroll after this date, tuition and fees must be paid immediately. For payment options, go to <a href="http://www.cptc.edu/pay-for-cptc">www.cptc.edu/pay-for-cptc</a>.

| CPTC Financial Aid<br>Application Process | Summer 2025 | Fall 2025 | Winter 2026 | Spring 2026 |
|-------------------------------------------|-------------|-----------|-------------|-------------|
| Deadlines                                 | May 23      | June 27   | Nov 14      | Feb 20      |

Students using financial aid must complete the CPTC Financial Aid application process by the due date listed above The financial aid application process information is available online at <u>www.cptc.edu/financial-aid</u>.

05/06/25

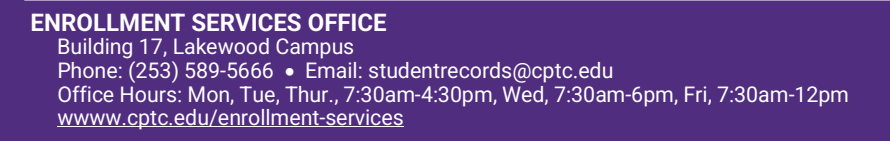

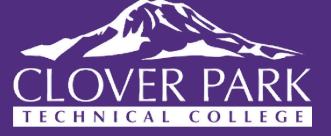

# **Class Search & Registration Using Student Homepage**

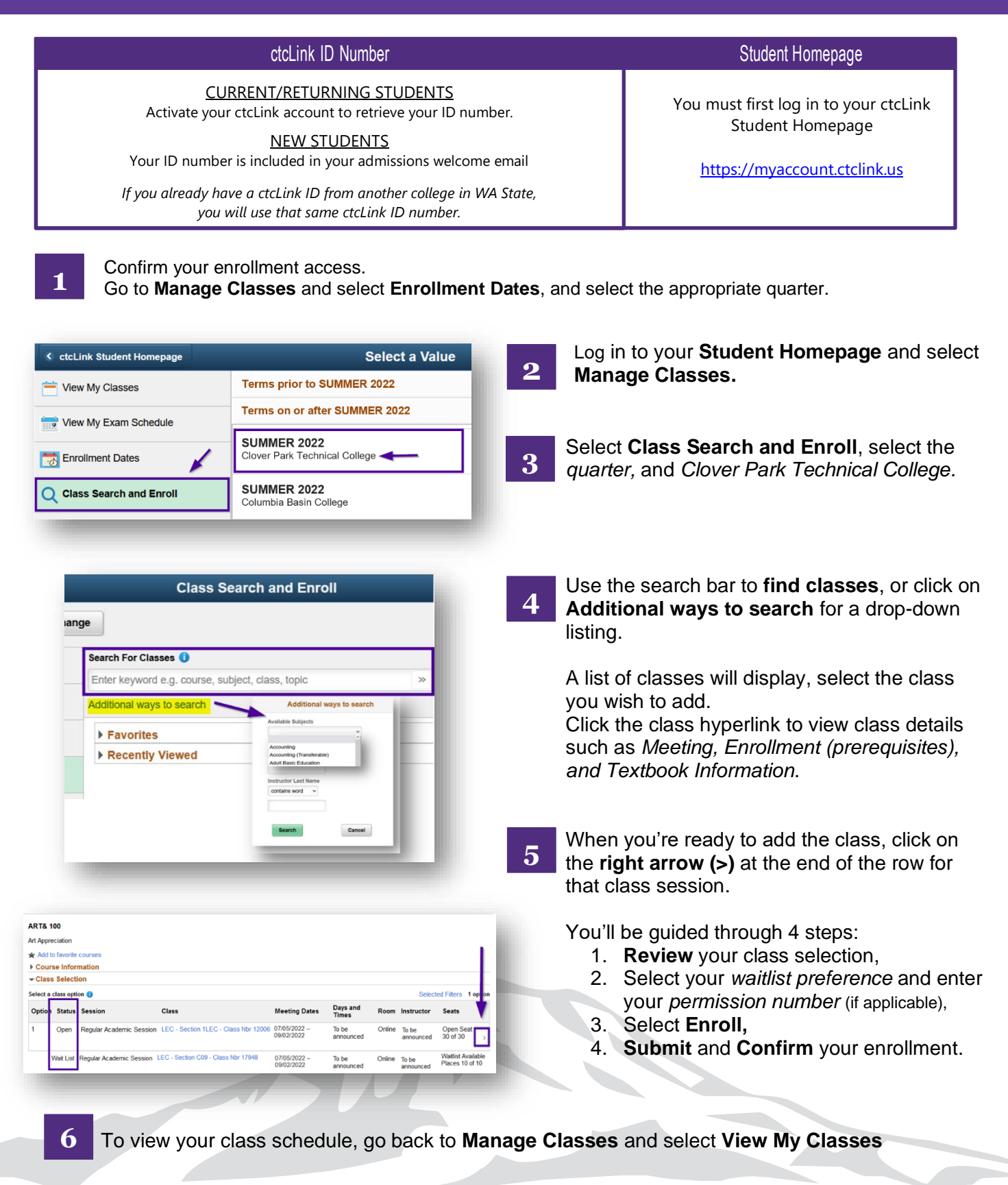

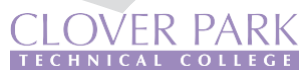

# Class Search & Registration Using MyCC (HighPoint)

| ctcLink ID Number                                                                                            | MyCC - Mobile HighPoint |
|----------------------------------------------------------------------------------------------------|-------------------------|
| CURRENT/RETURNING STUDENTS<br>Activate your ctcLink account to retrieve your ID number                       |                         |
| <u>NEW STUDENTS</u><br>Your ID number is included in your admissions welcome email                           | www.cptc.edu/mycc       |
| If you already have a ctcLink ID from another college in WA State, you will use that same ctcLink ID number. |                         |

Go to <u>www.cptc.edu/mycc</u>, click on *ctcLink Login*, and enter your credentials.

- Confirm your enrollment access.
- Select the **Enrollment** icon from the sidebar menu then select **Enrollment Dates**, and select the appropriate term (quarter).

Select the Class Information icon and select Class Search or Browse Classes.

- Use the search criteria options to **search for classes**.
- A list of classes will display, select the class you wish to add.
- Click the right arrow (>) to view the class section details such as Meeting, Enrollment (prerequisites), and Textbook information.

#### You may add the class to your (Shopping) Cart or Enroll.

| SECTION                    | TOPIC                                                                                          | SESSION                                                                                         | DAYS                                                                                     | START                                                                            | END                               | ROOM              | DATES            | INSTRUCTOR  | STATUS |     |
|----------------------------|------------------------------------------------------------------------------------------------|-------------------------------------------------------------------------------------------------|------------------------------------------------------------------------------------------|----------------------------------------------------------------------------------|-----------------------------------|-------------------|------------------|-------------|--------|-----|
| 1LEC-LEC (14658)           |                                                                                                | 1                                                                                               | ARR                                                                                      |                                                                                  |                                   | Online            | 04/04 - 06/16    | Tula Mollas | 28/30  | :   |
| INFORMATION                | 14658                                                                                          |                                                                                                 |                                                                                          |                                                                                  |                                   | DETAILS           | Tula Mollae      |             |        |     |
| Career:                    | Undergraduate                                                                                  |                                                                                                 |                                                                                          |                                                                                  |                                   | Dates:            | 04/04/2022 - 06  | /16/2022    |        |     |
| Session:                   | Regular Academic S                                                                             | ession                                                                                          |                                                                                          |                                                                                  |                                   | Meets:            | TBA              |             |        |     |
| Units:                     | 5 units                                                                                        |                                                                                                 |                                                                                          |                                                                                  |                                   | Instruction Mode: | On-line          |             |        |     |
| Grading:                   | Graded                                                                                         |                                                                                                 |                                                                                          |                                                                                  | Room:                             | Online            | Online           |             |        |     |
| Description:               | Introduces and develops basic reading and writing skills. Focus is on writing proper sentences |                                                                                                 |                                                                                          | Location:                                                                        | Main Campus                       |                   |                  |             |        |     |
|                            | and sound paragrap<br>sentence structure,<br>observation, as well<br>increase vocabulary       | whs that express a m<br>punctuation, and sp<br>l as writing in respor<br>r for college-level re | ain idea clearly and<br>elling. Coursework<br>ise to reading. Help<br>ading requirements | d fully with a minimum o<br>emphasizes writing fro<br>as refine reading compros. | of errors in<br>m<br>ehension and | Components:       | Lecture Required | I           |        |     |
| Class Notes:               | This class occurs or                                                                           | line with no require                                                                            | d meeting times.                                                                         |                                                                                  |                                   |                   |                  |             |        |     |
| TEXTBOOKS                  |                                                                                                |                                                                                                 |                                                                                          |                                                                                  |                                   | AVAILABILITY      |                  |             |        |     |
| Textbooks to be determined |                                                                                                |                                                                                                 |                                                                                          |                                                                                  |                                   | Status:           | Open             |             |        |     |
|                            |                                                                                                |                                                                                                 |                                                                                          | _                                                                                |                                   | Seats Open:       | 28/30            |             |        |     |
|                            |                                                                                                |                                                                                                 |                                                                                          |                                                                                  | Bookstore                         | Wait List Open:   | 75/75            |             |        | . ↓ |
|                            |                                                                                                |                                                                                                 |                                                                                          |                                                                                  |                                   |                   |                  |             |        |     |

3a

2

3

Add class to (Shopping) Cart if you are still shopping for class sections or not your time to register.

- Permission Number if the class requires a permission number, enter it here. If the class <u>does not</u> require a permission number, click *Save* to continue.
- If available, check the Wait list if class is full box if you would like to be added to the wait list if thee class is full.
- 'Successfully added class...' confirmation message appears.
- Ready to Enroll? View your Shopping Cart and check the box for all the classes you wish to register for, and click Enroll.

3b

*Enroll* if you are ready to add the class to your schedule.

- Permission Number if the class requires a permission number, enter it here. If the class <u>does not</u> require a permission number, click Save to continue.
- If available, check the Wait list if class is full box if you would like to be added to the wait list if the class is full.
- 'Successfully added class...' confirmation message appears.

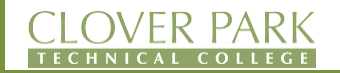

# **CHANGING YOUR CLASS SCHEDULE & WAITLIST**

#### ctcLink ID Number

CURRENT/RETURNING STUDENTS

Activate your ctcLink account to retrieve your ID number.

<u>NEW STUDENTS</u> Your ID number is included in your admissions welcome email

If you already have a ctcLink ID from another college in WA State, you will use that same ctcLink ID number. **Student Homepage** 

You must first log in to your ctcLink Student Homepage

https://myaccount.ctclink.us

#### **DROP/WITHDRAW CLASS**

- 1. Select Manage Classes
- 2. Click on Drop Classes
- 3. Select the checkbox for the classes you want to drop, and click NEXT
- 4. Click the Drop Classes button, then "Yes" to confirm.
- 5. Drop confirmation message appears

#### **SWAP CLASS**

- 1. Select Manage Classes
- 2. Select Swap Classes
- 3. Select the class to be *dropped* from the **Select from Your Schedule** drop-down.
- 4. Select the class to be *added* from the **Search for Classes** drop-down, or enter the class number.
- 5. Click on Search.
- 6. A list of available classes will be displayed. Click the right arrow [>] at the end of the row of the class session you wish to add.
- 7. Follow the prompts to review your class selection by clicking Next.
- 8. Select your waitlist preference and enter your permission number (if applicable), and click Accept.
- 9. Review and Submit your class swap selections.

#### **ADD CLASS TO WAITLIST**

- 1. Select Manage Classes
- 2. Select Class Search and Enroll (select the appropriate quarter and Clover Park Tech College)
- 3. Search for the class using the **search bar** or **Additional ways to search** for drop-down listing.
- 4. Click on the desired course to waitlist. The class status will indicate if there's a waitlist.
- 5. Follow the prompts to review your class selection by clicking Next.
- 6. Make sure to select "Yes" to Add to waitlist if class is full, and click Accept.
- 7. Select Enroll and click Next.
- 8. **Submit** to finalize the process.
- 9. Return to Manage Class > View My Classes to view your waitlist schedule.

**How does the waitlist work?** The waitlist automatically enrolls the next student in line when a spot becomes available. If you're enrolled off the waitlist, you will get a notification in your ctcLink Message Center (not by email). Check your waitlist position in your ctcLink account regularly.

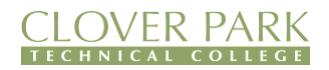

# SET UP YOUR STUDENT EMAIL ACCOUNT

**READ THIS** New students will <u>not have their email activated until</u> the morning <u>after</u> they enroll in for-credit classes.

Students will get a Microsoft Office 365 account and an Outlook email address. You'll use this email to receive important messages from the college. You will also have access to useful apps like Calendar, Word, Excel, PowerPoint, OneNote, and OneDrive with your student login details. Your CPTC email and password are the same as what you'll use for Canvas, student computers, and the student Wi-Fi network.

Please make sure to keep your account safe!

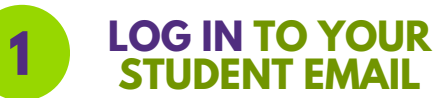

USERNAME: Your CPTC username is usually made up of the first letter

of your first name, your last name, and the last four digits of your ctcLink ID number.

• Example: If your name is Primrose Everdeen and your ctcLink ID is 212345678, your username will be **peverdeen5678** 

EMAIL ADDRESS: Your CPTC email address is your username followed by '@students.cptc.edu.' Remember, 'students' has an 's' at the end.

 Using our previous example, your email would be: peverdeen5678@students.cptc.edu

DEFAULT PASSWORD: Your default password is your birthdate in this format: cptcddMmmyyyy

- For example: if you were born on June 8, 1999, your default password would be cptc08Jun1999.
- Make sure all the letters are lowercase <u>except</u> the first letter of the three-letter month.

SECURITY SETUP: When you log into your email for the first time, you will be prompted to set up the authentication app. STOP! Instead, look for the link that says "I would like to set up a different method" and choose either your cellphone or email address. Follow the steps to complete the setup for two-factor authentication, which you'll use sometimes or if you need to reset your password.

2

#### CHANGE YOUR PASSWORD

Please change your password as soon as possible to keep your account secure. Your password will stop working after <u>120 days</u>, and once it expires, you'll need to change it to access CANVAS again.

Here's how to change your password:

- 1. Check your CPTC Outlook inbox.
- 2. Click on your initials in the top right corner.
- 3. Select "View Account."
- 4. Find the Password section and click on "Change Password."
- 5. Enter your current password and your new password.
  - a. Make sure your new password is at least 12 characters long and includes at least one uppercase letter, one lowercase latter, and one number <u>or</u> special character.
  - b. Don't use your name, and make sure it's not a password you've used before.
- 6. Click "Submit."

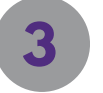

#### CHECK YOUR CPTC EMAIL DAILY

CPTC will send you updates to your student email.

This could include details about your financial aid, classes, or important dates and events.

Make sure to check your email regularly!

#### **NEED ASSISTANCE?**

• BUILDING 15, ROOM 104

**Q** 253-589-5820

LIBTECH@CPTC.EDU

# eLearning

# TAKING CLASSES ONLINE?

Clover Park Technical College uses Canvas as its online class platform.

To learn more about online learning and the resources available to you, check out the Learning Resource Center website at www.cptc.edu/lrc.

# Log Into Your CANVAS

To log into CANVAS, use the same email and password you use for your CPTC student email.

- Make sure to set up your CPTC student email before trying to log into CANVAS
- For details on setting up your student email, check out our website at www.cptc.edu/lrc/ computer-lab/email.

# **CANVAS Login Websites:**

- 1. Directly going to <u>https://</u> cptc.instructure.com/login/canvas.
- 2. Find and click on 'CANVAS' in the upper right corner of the CPTC website at <u>www.cptc.edu</u>.

# **CANVAS Class Information**

You won't get an email when you sign up for a CANVAS class. Please follow these steps to set up your browser:

- 1 Turn off any pop-up blockers.
- Allow cookies in your browser 2 settings.
- 3 Make sure Java is updated.
- 4 CANVAS works best with the lastest two versions of Mozilla Firefox and Google Chrome.

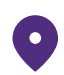

Building 15, Room 104 Lakewood Campus

253-589-4534

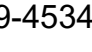

 $\sim$ 

brady.hageman@cptc.edu

# **TEXTBOOK & PROGRAM KIT SEARCH**

۹

Go to: <a href="mailto:cptc.bncollege.com/shop/cptc/home">cptc.bncollege.com/shop/cptc/home</a>

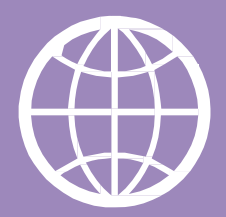

▲ TEXTBOOKS APPAREL GIFTS & ACCESSORIES SUPPLIES & ELECTRONICS OFFERS COLLECTIONS Enter your search details

Under TEXTBOOKS Select FIND TEXTBOOKS

# Input the Term, Department, Course and Section.

| TERM   |   | DEPARTMENT        | COURSE        | SECTION        |
|--------|---|-------------------|---------------|----------------|
| FALL20 | - | Select Department | Select Course | Select Section |
| FALL20 |   | Select Department | Select Course | Select Section |
| FALL20 | - | Select Department | Select Course | Select Section |
| FALL20 | ~ | Select Department | Select Course | Select Section |

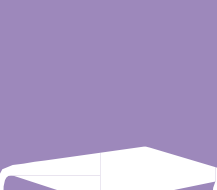

# Click on FIND MATERIALS.

# Contact

Email: SM8227@bncollege.com Phone: 253-589-5614 Website: <u>www.cptc.bncollege.com</u>

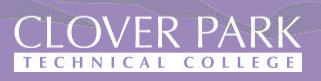

# **INANCIAL RESOURCES**

# WORKFORCE DEVELOPMENT

#### **Opportunity Grant (OG)**

• Financial assistance based on student need and grant availability.

#### Basic Food, Employment & Training (BFET)

• Employment training and services for eligible food stamp recipients.

#### WorkFirst Program

• Financial assistance and support services to students on TANF.

#### **Worker Retraining**

• Access to training and funding to support unemployed workers who wish to upgrade their skills or train for a new career.

Building 17, room 109, Lakewood Campus 253-589-4311 <u>WFD\_Eligibility@cptc.edu</u> <u>www.cptc.edu/workforce-development</u>

#### **CPTC Foundation Scholarships**

• Prospective and current students.

#### Other Scholarship Websites

- <u>www.thewashboard.org</u>
- <u>www.finaid.org</u>
- <u>www.fastweb.com</u>
- <u>www.collegeplan.org</u>

#### 253-589-6082

https://friendsofcloverpark.org/

**SCHOLARSHIPS** 

# TUITION INSTALLMENT PLANS

Make college more affordable by spreading out your tuition and fees over time. Tuition payment plans let you pay your balance in smaller monthly amounts, with no interest, and there are flexible options to choose from.

Building 17, room 141, Lakewood Campus 253-589-5651 <u>tip@cptc.edu</u> <u>www.cptc.edu/pay/tip</u>

# Additional Resources for Students

https://www.cptc.edu/advising/ resources

# VETERAN EDUCATION BENEFITS

Building 17, room 103, Lakewood Campus 253-589-5581 <u>vaoffice@cptc.edu</u> <u>www.cptc.edu/veterans</u>

# EMERGENCY ASSISTANCE

Student Emergency Assistance Program (SEAP)

253-589-6082 <u>foundation@cptc.edu</u> <u>www.cptc.edu/foundation/student-emergency-</u> <u>assistance-program-seap</u>

# Student Conduct FAQ

<u>www.cptc.edu/about/</u> <u>policies/conduct/</u> <u>student-conduct-faq</u>

# Student Conduct, Policies, & Concerns

Clover Park Technical College's Student Code of Conduct details the standards that students will be held accountable to, as well as the policies and procedures for conduct proceedings should a violation of the Code occur. Students are also responsible for following other policies and expectations that apply to them, such as those of their class syllabi. Policies & Procedur

**Code of Conduct** 

policies/conduct

lu/about/

#### Student Concerns (Non-Academic)

www.cptc.edu/studentconcerns-non-academic

# Student Concerns (Academic)

www.cptc.edu/ student-concerns

Behavioral Intervention Team (BIT)

www.cptc.edu/about/ policies/conduct/bit

# A Better CPTC

www.cptc.edu/about/ policies/conduct/ better-cptc

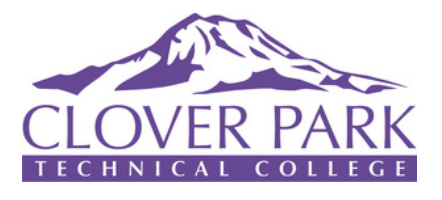

For details on available student services and resources, check out our website at:

# <u>www.cptc.edu/about/</u> office-hours

# LEARNING RESOURCE CENTER/MEC Bldg 15, Lakewood Campus

- Computer Lab
- ctcLink, Wi-Fi & Email Help
- Library

**HANNER** 

- Male Engagement Ctr (MEC)
- Online Learning (eLearning)

• Tutoring Center

# STUDENT CENTER:

Bldg 23, Lakewood Campus

- Bookstore
- Bon Sucre Bistro & Cafe Elite
- Bus Pass ORCA Card
- Fitness Center
- Food & Personal Hygiene Pantries
- Multicultural Ctr (MOSAIC)
- Student ID Card
- Student Life & Leadership Ctr

# **STUDENT SERVICES:**

Bldg 17, Lakewood Campus

- Advising & Counseling
- Career & Community Services
- Disability Resource Services
- Enrollment Services
- Entry Services, Welcome Ctr
- Financial Aid
- Veterans Srvcs & Resource
- Workforce Development

Clover Park Technical College does not discriminate on the basis of race, color, national origin, age, perceived or actual physical or mental disability, pregnancy, genetic information, sex, sexual orientation, gender identity, marital status, creed, religion, honorably discharged veteran or military status, or use of a trained guide dog or service animal. For inquiries, please contact Title IX coordinator at human.resources@cptc.edu; or Section 504/disability coordinator at disabilityresources@cptc.edu. All offices are located in Building 17, 4500 Steilacoom Blvd SW, Lakewood, WA 98499. Non-discrimination statement is available in other languages at <a href="https://www.cptc.edu/non-discrimination">www.cptc.edu/non-discrimination</a>.

# **Frequently Asked Questions**

# I completed my Admissions. When do I enroll in my classes?

If you applied online, keep an eye on your email for a message with your ctcLink ID number and the next steps. Don't forget to check your junk or clutter folders. If you applied in person, you were provided your ctcLink ID number and directed to meet with an Entry Coordinator at the Welcome Center.

Find your enrollment dates by logging into your ctcLink account at <u>www.cptc.edu/mycc</u>. **Student Homepage** > Manage Classes > Enrollment Dates. **MyCC (Mobile Highpoint)** > Enrollment > Enrollment Dates.

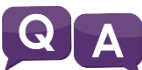

#### How do I activate my ctcLink account?

After receiving your ctcLink ID number, activate your account to access your student portal where you can view your class schedule, register, and check your financial aid.

# **Q A** I forgot my ctcLink ID Number and Password.

You can find your ctcLink ID number using the ctcLink ID Look Up tool at <u>www.cptc.edu/about/ctclink/students</u>. For password issues, you'll need to follow the instructions on the same site to reset it.

## A What classes do I enroll in?

Look at your Program Map for a list of required classes each quarter, or talk to your Program Advisor at Advising & Counseling.

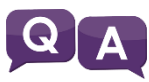

#### Where can I search for available classes?

Log into your ctcLink account at www.cptc.edu/mycc.

Student Homepage > Manage Classes > Class Search and Enroll > CPTC MyCC (Mobile Highpoint) > Class Information > Class Search

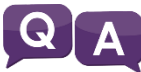

#### A What if the class I need is full?

If a class is full, you can add yourself to the waitlist. Otherwise, check your Program Map for other classes you can take. Contact your Program Advisor if you need help.

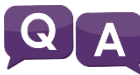

#### How do I add my class to the waitlist, and how does that work?

To add a class to the waitlist, just select that option if the class is full. The system will automatically register you if a spot becomes available. You can check your waitlist status by logging into your ctcLink account. Check regularly, as the waitlist is only active until the 2<sup>nd</sup> day of the quarter.

Student Homepage > Manage Classes > View My Classes MyCC (Mobile Highpoint) > Enrollment > View My Wait List

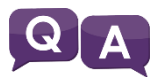

# A I need help registering for classes.

You can find helpful 'how-to' instructions at <u>www.cptc.edu/register</u> under Registration. For additional help, contact Enrollment Services.

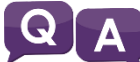

#### Linked classes – What if I don't want a certain class?

If a class is part of a linked course pair, you must register for both. Additionally, if you are trying to enroll in a linked Math or English class, you cannot split them – look for another section.

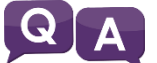

#### I have a hold on my record. What do I do?

To view holds on your account and find out what to do, log into your ctcLink account. **Student Homepage** > *Tasks* > *Holds* **MyCC (Mobile Highpoint)** > *Dashboard* > *Holds* 

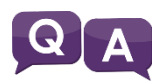

# Requisites not met, why can't I add this class?

This message usually means you haven't completed a required course or you're missing a co-requisite. Check if you passed the necessary course with the right grade. If you have questions, ask your Program Advisor in Advising & Counseling.

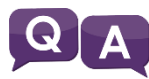

# Instructor Consent Required. Why do I need permission for this class?

Some classes require special permission to register. You need either a permission number or written approval from the instructor. You will need to contact the instructor directly to obtain permission. If you have a permission number, you'll enter it when you register online. If you have written permission, you must register at the Enrollment Services Office.

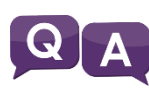

# What to do if there's a time conflict with another class?

If you see a message about a time conflict, it means the class you're trying to add overlaps with another you're already in. Choose a different class section, or if both classes are on your Program Map for the same quarter, you'll need permission from the instructor to register.

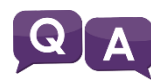

#### The permission number I was given isn't working.

Check that you're using the right permission number for the right class. If problems persist, reach out to your instructor.

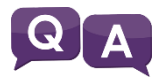

#### How do I find an instructor's contact information?

Find contact details for instructors at www.cptc.edu/ instruction-directory.

# **QA** What if I have written or emailed permission from my instructor?

Submit the instructor's permission along with the Add/Drop (Registration) Form. Student forms are available online at <u>www.cptc.edu/esforms</u>. You can upload your permission with the form; a screenshot or photo of the permission is acceptable.

# **Q A** What should I do after registering for classes?

After you register, check that your funding is complete. Reach out to your funding sources to ensure everything is in order.

## A I don't want to be in class anymore, what should I do?

If you want to drop a class, you must officially withdraw. Log into your ctcLink account or submit the online Add/Drop Form (<u>www.cptc.edu/esforms</u>).

Student Homepage > Manage Classes > Drop Classes MyCC (Mobile Highpoint) > Enrollment > Drop Classes

# A How can I view my class schedule?

Q

Q

To see your class schedule online, log into your ctcLink account. **Student Homepage** > Manage Classes > View My Classes **MyCC (Mobile Highpoint)** > Schedule (Download/Print options available)

## A Why do I owe this amount for tuition?

For questions about your tuition or other charges, reach out to our Student Financials Accountant at <u>tip@cptc.edu</u> or 253-589-5651.

# A Is my tuition covered by financial aid or another agency?

Keep in mind that students are responsible for their tuition once registered. If you have financial aid or other funding, confirm that everything is processed before the tuition deadline to avoid being dropped from your classes due to non-payment.

# A When will I get my final grades?

The college does not send grades by mail. You can check your grades on your unofficial transcript online by logging into your ctcLink account. See the academic calendar on the website for when grades are available.

Student Homepage > Academic Records > View Grades or View Unofficial... MyCC (Mobile Highpoint) > Academics > Grades or View Unofficial Transcript

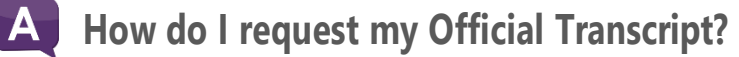

You can request your official transcript online at <u>www.cptc.edu/enrollment-</u> services/transcripts for a fee of \$10 per transcript.

CLOVER PARK LAK

# AKEWOODCAMPUSMAP 4500 STEILACOOM BLVD SW, LAKEWOOD, WA 98499-4004 | 253-589-5800 | www.cptc.edu

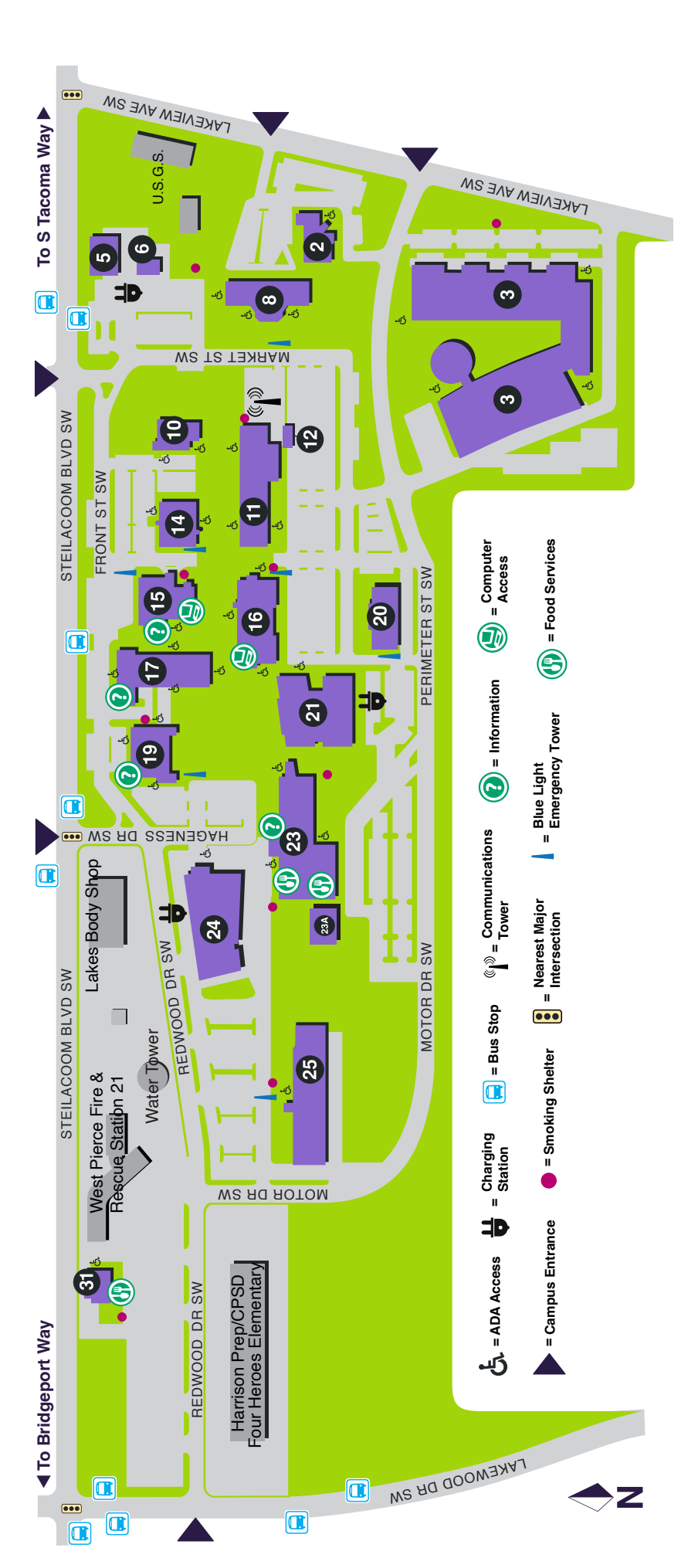

| Accounting                           |
|--------------------------------------|
| Advising and Counseling              |
| Assessment Center                    |
| Associated Student Government23      |
| Aviation Maintenance TechnicianSHC   |
| Automotive Programs3                 |
| Boardroom                            |
| Bookstore 23                         |
| Business Office                      |
| Career & Community Services17        |
| Cashier                              |
| Central Service/Sterile Processing21 |
| Child Development Center20           |
| Computer Programming24               |
| Conference Center Event Parking23    |
| Construction Technology5             |
| Corporate Education                  |
| Cosmetology                          |
| Culinary Arts/Catering/Fine Dining31 |
| Custodial Administration14           |

| Custodial Services                          |
|---------------------------------------------|
| Dental Assistant 14                         |
| Disability Resources 17                     |
| Early Care & Education 10                   |
| Educational Opportunity Center 17           |
| Electrician Low Voltage Fire/Security       |
| eLearning Office                            |
| English as a Second Language 10             |
| Enrollment Services                         |
| Environmental Sciences & Technology 16      |
| Esthetic Sciences 8/2                       |
| Facilities Administration 17                |
| Foundation                                  |
| Graphic Technologies 11                     |
| Head Start 20                               |
| Health Unit Coordinator                     |
| Heating/Air Conditioning Service Technician |
| High School Equivalency Testing Center      |
| Human Resources                             |
| Human Services                              |
| I-BEST                                      |
| Interior Design 19                          |
| Library                                     |

| Library Computer Lab                                           |
|----------------------------------------------------------------|
| Maintenance and Grounds25                                      |
| Manufacturing Technologies24                                   |
| Marketing & Communications (In KVTI Offices)                   |
| Math Labs                                                      |
| McGavick Conference Center                                     |
| Mechatronics                                                   |
| Medical Assistant                                              |
| Medical Histology Technician21                                 |
| Medical Laboratory Technician                                  |
| Multicultural Student Services/Mosaic Center                   |
| Nondestructive Testing (NDT)                                   |
| NOSS/Network Operations and Systems Security                   |
| Nursing 21                                                     |
| NW Career & Technical High School14                            |
| Office of the Vice President for Finance and Administration 17 |
| Office of the Vice President for Instruction                   |
| Office of the Vice President for Strategic Development17       |
| Office of the Vice President for Student Success               |
| Pastry Arts                                                    |
| Pearson Vue Testing Center17                                   |
| Personal Care Services                                         |
| Pharmacy Technician                                            |

| President's Office                            |
|-----------------------------------------------|
| Professional Pliot                            |
| Radio Station (KVTI Northwest Public Radio)11 |
| Rainier Room Cafe/Culinary Arts               |
| Registration                                  |
| Security Office                               |
| Shipping/Receiving 23A                        |
| Student Aid and Scholarships17                |
| Student Programs and ASG                      |
| Student Records                               |
| Student Services/Student Success              |
| Surgical Technology21                         |
| Tutoring Center                               |
| Veterans Benefits Office                      |
| Veterans Resource Center                      |
| Warehouse 23A                                 |
| Warehouse Office/Shop                         |
| Welcome Center 17                             |
| Welding Technology                            |
| Workforce Development17                       |
| Workforce Development Eligibility Programs    |
| WorkSource                                    |

SHC = SOUTH HILL CAMPUS, 17214 110TH AVE E, PUYALLUP, WA 98375

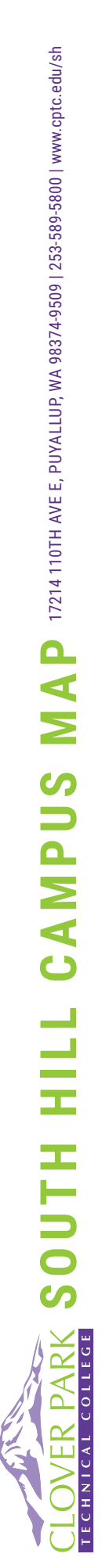

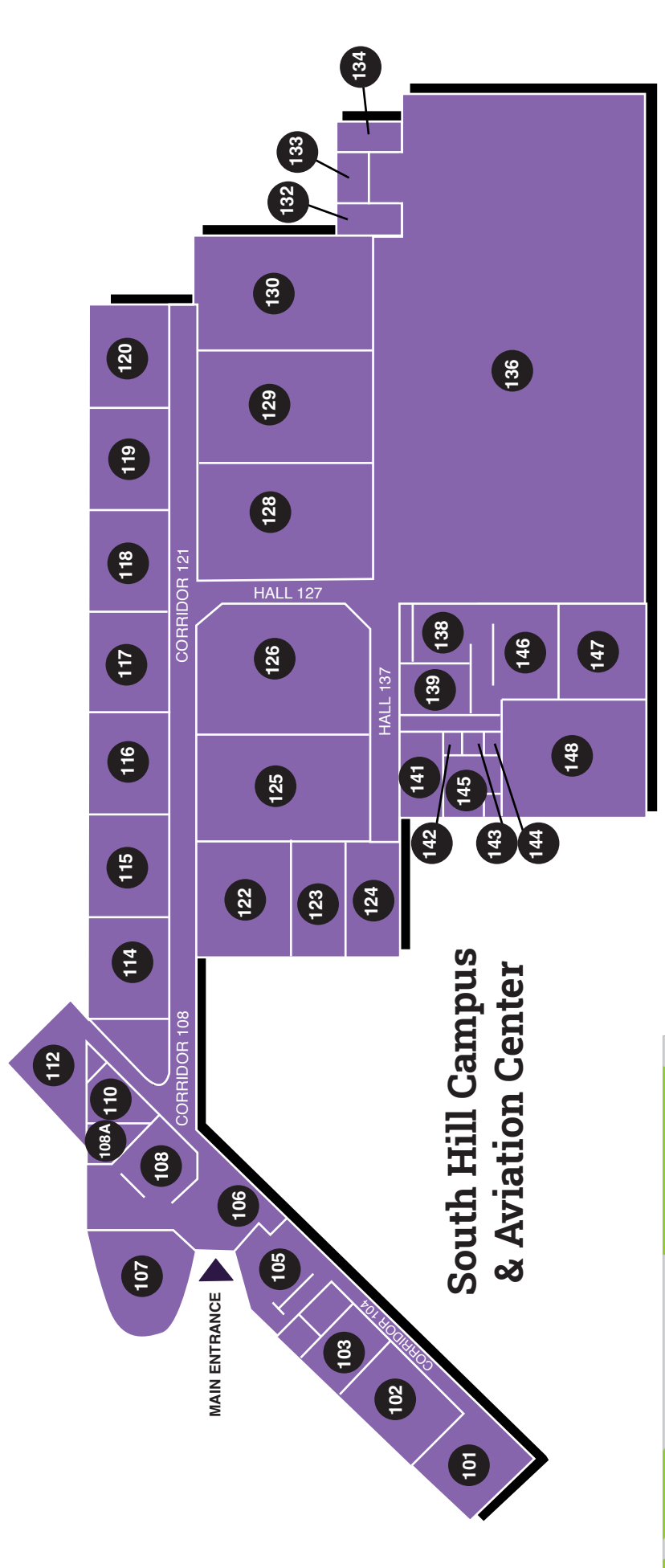

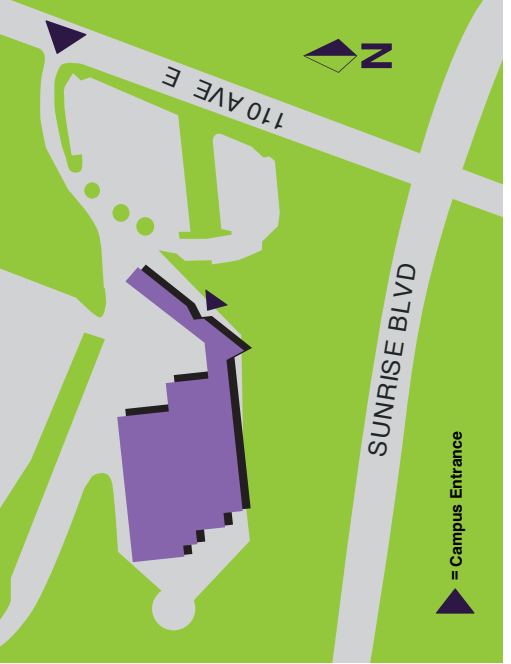

| General Lab 125            |
|----------------------------|
| Air Frame Lab 126          |
| Helicopter Lab 128         |
| Power Plant/Turbine Lab129 |
| Power Plant Lab 130        |
| Men's Restroom 132         |
| Women's Restroom 133       |
| Janitor 134                |
| Maintenance Hangar 136     |
| Technical Library 138      |
| NDI Lab 139                |
| Lead Acid Battery 142      |
| Restroom 143               |
| NICAD Battery 144          |
| Hazardous Materials145     |
| Tool Room 146              |
| Parts Room 147             |
| Paint Room 148             |
|                            |

| Flight Simulator 101                     |
|------------------------------------------|
| Commercial Pilot Classroom 102, 103      |
| Office Pilot 105                         |
| Flight Operations/Storage/Office 105     |
| Lobby/Reception/Adminstration Office 106 |
| Computer Classroom 107                   |
| Office                                   |
| LAN Room108A                             |
| Staff/Student Breakroom 112              |
| Classroom114, 115                        |
| General Classroom 116                    |
| Air Frame Classroom 117                  |
| Helicopter Classroom 118                 |
| Composites/NDT Classroom 119             |
| Power Plant Classroom 120                |
| Avionics Lab 122                         |
| Composites Layup 123                     |
| Composites Sanding124                    |
|                                          |

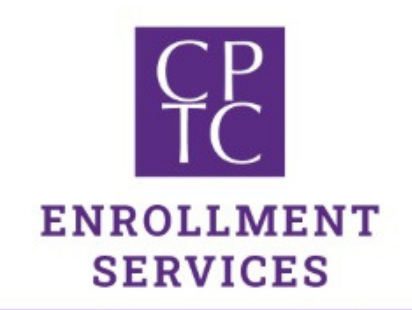

Clover Park Technical College

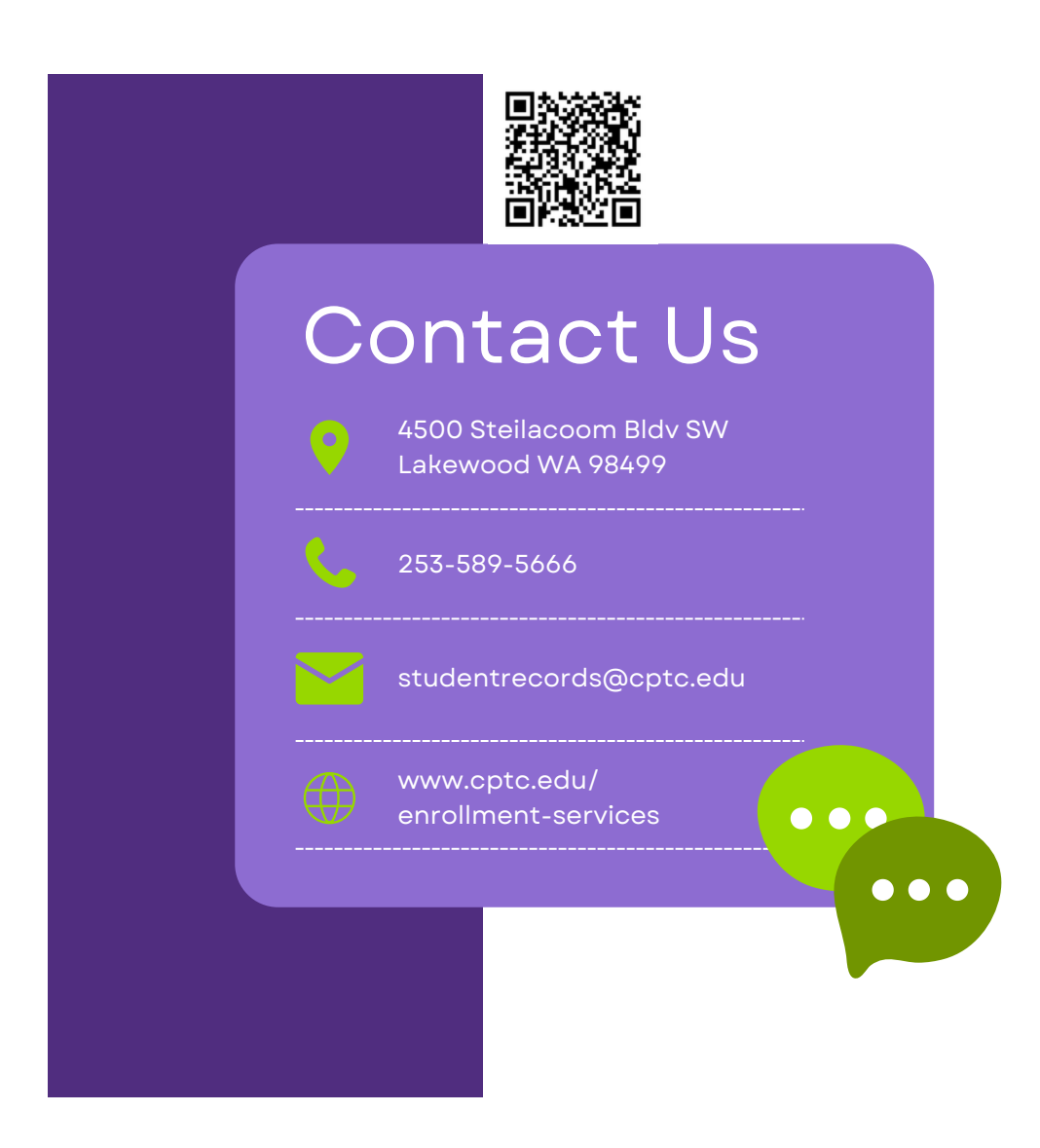

Clover Park Technical College does not discriminate on the basis of race, color, national origin, age, perceived or actual physical or mental disability, pregnancy, genetic information, sex, sexual orientation, gender identity, marital status, creed, religion, honorably discharged veteran or military status, or use of a trained guide dog or service animal. For inquiries, please contact Title IX coordinator James Neblett, Associate Vice President for Human Resources & Culture, 253-589-5533, james.neblett@cptc.edu; or Section 504/disability coordinator Melissa Medina, Manager of Student Disability Services, 253-589-5755, melissa.medina@cptc.edu. All offices are located in Building 17, 4500 Steilacoom Blvd SW, Lakewood, WA 98499. Non-discrimination statement is available in other languages at www.cptc.edu/non-discrimination.